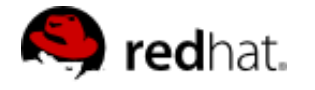

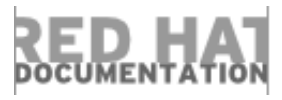

# Red Hat Enterprise Linux OpenStack Platform 5

# Launch an Instance

#### 1. Add Components

- 1.1. Create Key Pair
- 1.2. Obtain and Upload image
- 1.3. Create a Security Group

#### 2. Add Instance

#### 3. Log into Instance

This article provides the basic steps to launch a Compute instance for an end user. Only a project login name and password are required, together with the dashboard's IP address.

## **1. Add Components**

Use the following sections to create a key pair and an image source. These components are used in the creation of an instance and are not available by default. You will also need to create a new security group allowing SSH access to the user.

## **1.1. Create Key Pair**

A key pair is added into an instance to ensure SSH access by users without having to have a static key set or knowing the root password. Typically, one key pair is added to each project.

- 1. In the dashboard, select the **Project** tab, and click **Compute > Access & Security**.
- 2. On the **Key Pairs** tab, click the **Create Key Pair** button.
- 3. Specify 'OS-Key' in the Key Pair Name field, and click the Create Key Pair button.

When the key pair is created, a key pair file is automatically downloaded through the browser. For command-line SSH connections, you can optionally load this file into SSH by executing:

# ssh-add ~/.ssh/OS-Key.pem

## 1.2. Obtain and Upload image

#### Launch an Instance

1. Download a Red Hat Enterprise 7.0 guest image here (requires a Red Hat login):

https://access.redhat.com/downloads/content/69/ver=/rhel---7/7.0/x86\_64/product-downloads

- 2. In the dashboard, select the **Project** tab, and click **Compute > Images**.
- 3. Click the **Create Image** button, and enter the following values:

| Name         | Name of the new image (for example, RHEL6.5-Guest).                                             |
|--------------|-------------------------------------------------------------------------------------------------|
| Image Source | Image File                                                                                      |
| Image File   | Browse to your downloaded image file and add it.                                                |
| Format       | Select the image file's format (for example, QCOW2) .                                           |
| Public       | Select this check box to make the image public to all users with access to the current project. |

4. Click Create Image. The image can be used after its status has changed to 'Active'.

## **1.3. Create a Security Group**

- 1. In the dashboard, select the **Project** tab, and click **Compute > Access & Security**.
- 2. On the Security Groups tab, click + Create Security Group.
- 3. Call the group 'OS-Access', give it a brief description, then click **Create Security Group**.
- 4. For the OS-Access group, click Manage Rules.

For each of the following,

## 2. Add Instance

1. In the dashboard, select the **Project** tab, and click **Compute > Images**. The **Launch Instance** dialog is displayed.

| Launch Instance                                  |                                                 | ×                                                      |
|--------------------------------------------------|-------------------------------------------------|--------------------------------------------------------|
| Details * Access & Security * Netwo              | orking * Post-Creation                          | Advanced Options                                       |
|                                                  | Specify the details for                         | r launching an instance.                               |
| Availability Zone                                | The chart below show<br>in relation to the proj | vs the resources used by this project<br>ect's quotas. |
| nova                                             | Flavor Det ails                                 |                                                        |
| THE FAL                                          | Name                                            | m1.tiny                                                |
| Instance Name *                                  | VCPUs                                           | 1                                                      |
|                                                  | Root Disk                                       | 1 GB                                                   |
| Flavor *                                         | Faboratel Disk                                  | 1 GB                                                   |
| m1.tiny                                          | Ephemeral Disk                                  | 0 GB                                                   |
|                                                  | Total Disk                                      | 1 GB                                                   |
| Instance Count *                                 | RAM                                             | 512 MB                                                 |
| 1                                                | Project Limits                                  |                                                        |
| Instance Boot Source *                           | Number of Instances                             | s 0 of 10 Used                                         |
| Select source                                    | Number of VCPUs                                 | 0 of 20 Used                                           |
| Select source                                    |                                                 |                                                        |
| Boot from image                                  | Total RAM                                       | 0 of 51,200 MB Used                                    |
| Boot from snapshot                               |                                                 |                                                        |
| Boot from image (creates a new volume)           |                                                 |                                                        |
| Boot from volume snapshot (creates a new volume) | ;)                                              |                                                        |
| <b>L</b>                                         |                                                 |                                                        |
|                                                  |                                                 | Cancel                                                 |

2. Click the Launch Instance button, and enter the following values:

#### Table 1. TITLE

| Tab               | Field                | Value                                            |
|-------------------|----------------------|--------------------------------------------------|
| Details           | Instance Name        | RHEL6.5-1                                        |
| Details           | Flavor               | m1.small                                         |
| Details           | Instance Count       | 1                                                |
| Details           | Instance Boot Source | Boot from image                                  |
| Details           | Image Name           | RHEL6.5-Guest                                    |
| Access & Security | Key Pair             | OS-Key                                           |
| Access & Security | Security Groups      | OS-Access                                        |
| Networking        | Selected Networks    | Private (select a private network in your cloud) |

- 3. Click the **Launch** button.
- 4. For the RHEL6.5-1 instance:
  - a. Click More, then Associate Floating IP.
  - b. Click '+', then **Allocate IP**, and then **Associate**. You can now see that the instance has both a private and a public IP address.

## 3. Log into Instance

The login credentials needed to access a created instance depend on the image you used to create it. The Red Hat guest image requires the downloaded key pair file and the cloud-user:

» If you added the keypair file to SSH earlier, use:

\$ ssh cloud-user@192.168.21.11

> To reference the keypair file directly, use:

\$ ssh -i ./os-key.pem cloud-user@192.168.21.11